# Annexe au document Créer un diaporama avec Windows Movie Maker 2 Insertion Titres ou Texte dans la vidéo

## Insertion de titres et d'un générique Phase 10 en détails

- Afficher le volet *Tâches de la vidéo* par un clic sur l'icône *Taches* de la barre d'outils de la fenêtre Windows Movie Maker (à gauche de l'icône *Collections*).
- Dans la Partie 2. Modifier la vidéo, cliquer sur Créer des titres ou des génériques.
- Une fenêtre s'affiche pour vous permettre d'effectuer un choix.

#### Choix : Titre au début de la vidéo

- 1. Cliquer sur *titre au début*. Aucune image à sélectionner sur la table de montage.
- 2. Saisir le texte du titre. Ce titre peut être saisi sur **deux** lignes, mais ce n'est pas obligatoire. Par défaut, la taille de la police de la première ligne est plus grande que la taille de la police de la deuxième ligne.

Ajouter un <u>titre au début</u> de la vidéo. Ajouter un <u>titre avant le clip sélectionné</u> dans la chronologie. Ajouter un <u>titre au clip sélectionné</u> dans la chronologie. Ajouter un <u>titre après le clip sélectionné</u> dans la chronologie. Ajouter un <u>titre après le clip sélectionné</u> dans la chronologie.

|                                           | 1                                                                                                    | 1 | υ                      |
|-------------------------------------------|----------------------------------------------------------------------------------------------------|---|------------------------|
| ez le texte du titre                      | and the second second sec |   | Sortir                 |
|                                           |                                                                                                    |   |                        |
| Première ligne                            |                                                                                                    |   |                        |
| Deuxième ligne                            | <u>×</u>                                                                                                    |   | Première ligne         |
| Ajouter un titre à la vidéo               | Annuler                                                                                                    |   | Deuxième ligne         |
| Options supplémentaires :                 |                                                                                                    |   |                        |
| Modifier l'animation du titre             |                                                                                                    |   | D0-00-00-00 / 00-00-03 |
| Modifier la police et la couleur du texte |                                                                                                    |   |                        |
|                                           |                                                                                                    |   |                        |

- 3. L'effet obtenu s'affiche dans l'écran de visualisation, à droite.
- 4. Une animation de ce texte est proposée par défaut. Pour modifier l'animation, cliquer sur *Modifier l'animation du titre*. Une liste de choix est à votre disposition.
- 5. Effectuer votre choix d'animation. L'effet sélectionné s'affiche dans l'écran de visualisation.
- 6. Le type de police et sa taille sont proposés par défaut. Pour modifier cette configuration, cliquer sur *Modifier la police et la couleur du texte*.
- 7. De gauche à droite, vous pouvez modifier : le type de *Police*, la *Couleur* du texte, la *Couleur* d'arrière plan, la *Transparence*, la *Taille* (agir sur les icônes A) et la *Position*.
- Description La panniere derile de la droite Défilement, inverse La vidéo apparaît dans le text... Remplit avec de la peinture Goutte de peinture Titres, deux lignes Apparition, disparition en fondu Annaraît en fondu, s'interromn. Rentre de la gauche, s'interro. Rentrer, fondus Police G IS Couleur : Transparence : 0% Taille : Position : A 🔳 A- A-П
- 8. Tous les réglages étant effectués, cliquer sur :
- *Ajouter un titre à la vidéo*. Un nouveau clip est inséré en tête du montage de votre vidéo.

### Choix : Titre avant le clip sélectionné

- 1. Sélectionner l'image (sur la table de montage) qui sera précédé d'un titre. Cliquer sur *titre avant le clip sélectionné*
- 2. à 7. : Manipulations identiques.
- 8. Tous les réglages étant effectués, cliquer sur : *Ajouter un titre à la vidéo*. Un nouveau clip est inséré devant le clip sélectionné.

### Choix : Titre au clip sélectionné

- 1. Sélectionner l'image (sur la table de montage) sur laquelle sera inséré un titre. Cliquer sur *titre au clip sélectionné*.
- 2. à 6. : Manipulations identiques.
- 7. Mêmes options que pour le choix : *Titre au début de la vidéo* sauf que l'option *modifier la couleur d'arrière-plan* est grisée.

|                        | III Affiche la table de montage séquentiel                                                            |
|------------------------|----------------------------------------------------------------------------------------------------|
|                        | 00,00 b0:00/10,00 b0:00/20,00 b0:00/30,00 b0:00/40,00 b0:00/50,00 b0:01/00,00 b0:01/10,00 b0:01/20,00 |
| Vidéo 🖯                |                                                                                                    |
| Transition             |                                                                                                    |
| Audio                  |                                                                                                    |
| Audio/Musique          | 8: : (up in _ Serenade du quator ins / viur en Falmajeur                                              |
| Superposition du titre | / A / A / P                                                                                           |
|                        |                                                                                                    |

- 8. Tous les réglages étant effectués, cliquer sur : *Ajouter un titre à la vidéo*. Sur la table de montage, vous pouvez observer l'insertion d'encadrés correspondant à chaque insertion de titre, à un clip sélectionné.
- 9. Conseil : allonger le temps d'affichage des clips avec titre pour que celui-ci s'affiche correctement lors de la superposition.

#### Choix : Titre après le clip sélectionné

Manipulations identiques au choix Titre avant le clip sélectionné.

#### Choix : Générique à la fin

- 1. Aucune image à sélectionner sur la table de montage. Cliquer sue générique à la fin.
- 2. Saisir le titre de votre vidéo puis les éléments composant votre vidéo. Par exemple : l'auteur et son nom, date et la date de création, musique et le titre du morceau choisi, etc ...
- 3. Le texte saisi apparaît dans l'écran de visualisation à droite avec l'effet sélectionné par défaut.
- 4. Modifier si besoin l'animation en cliquant sur *Modifier l'animation* du titre. Une liste de choix s'affiche.
- 5. Effectuer votre choix....

Les manipulations 6 à 8 sont les mêmes que pour les choix précédents.

|                                                |                                   | ~        |
|------------------------------------------------|-----------------------------------|----------|
| Nom                                            | Description                       | <u>^</u> |
| Générique                                      |                                   |          |
| Générique : défilement, empilé vers le haut    | Les deux génériques défilent l    | 1        |
| Générique : zoom avant                         | Zoom avant sur les deux géné      | Ś        |
| Générique : apparition, disparition en fondu   | Apparition et disparition en fo   | ha 📥     |
| Générique : défilement, côte à côte vers le ha | ut Les deux génériques défilent ( | c        |

Les deux génériques rentrent ...

Les deux génériques sont agr

Voir ensuite la **Phase 11** dans le document principal : **Créer un diaporama avec Windows Movie Maker 2** pour terminer la vidéo et l'enregistrer.

Générique : miroir

Générique : éclaté